## Cómo volver a enviar una solicitud

Actualizado el 10/04/25

## Contenido

- Cartas de comentarios
- Volver a enviar

## Cartas de comentarios

Si su solicitud o los planos presentados con ella tienen deficiencias, el personal puede emitir una carta de comentarios que resuma las cosas que deben corregirse o actualizarse. Se le notificará por correo electrónico desde el portal de permisos si su presentación está incompleta o requiere revisiones y una nueva presentación. Siga las instrucciones de esta sección para **localizar una carta de comentarios** en el Portal de permisos.

**Nota**: Para ciertos tipos de registros, como Permisos de Zonificación, Permisos de Letreros y Permisos de Uso y Ocupación Comercial, los comentarios se emitirán en el cuerpo del correo electrónico que se le envíe desde el Portal de Permisos para informarle que se requiere una nueva presentación, en lugar de cargarse en el Portal de Permisos en una carta de comentarios. Además, los comentarios a veces se envían directamente al solicitante por correo electrónico desde el personal en lugar de a través del Portal de Permisos. Si no puede localizar los comentarios de un registro que requiere un nuevo envío, utilice la información de contacto en nuestra <u>página de contacto</u>.

- 1) Inicie sesión en el <u>Portal de permisos</u>.
- 2) En "Inicio", seleccione "Mis registros".

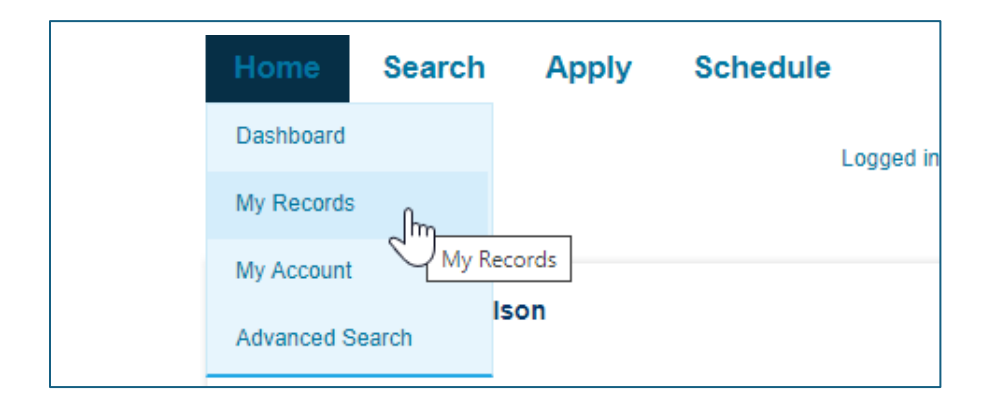

3) Haga clic en "Editar" en la columna "Acción" del registro correspondiente. En el caso de los registros de incendios o de planificación y zonificación, asegúrese de hacer clic en la flecha situada junto a esos encabezados para expandir esas listas.

| now | ing 1-4 of 4 | Add to collection |                           |                                                          |                       |           |            |   |
|-----|--------------|-------------------|---------------------------|----------------------------------------------------------|-----------------------|-----------|------------|---|
|     | Date         | Record Number     | Record Type               | Address                                                  | Status                | Action    | Created By | D |
|     | 04/10/2025   | BLD24-01222       | Sign - Permanent          | 10455 ARMSTRONG ST,<br>FAIRFAX VA 22030<br>United States | Submission Incomplete | Edit      | WTSCIBILIA |   |
|     | 01/09/2025   | BLDC25-00001      | Commercial<br>Addition    | 10455 ARMSTRONG ST,<br>FAIRFAX VA 22030<br>United States | Issued                | Amendment | WTSCIBILIA | т |
|     | 12/31/2024   | BLDR25-00002      | Residential<br>Alteration | 10455 ARMSTRONG ST,<br>FAIRFAX VA 22030<br>United States | Finaled               |           | WTSCIBILIA | A |
|     | 11/07/2024   | BLD24-01221       | Sign - Permanent          | 10455 ARMSTRONG ST,<br>FAIRFAX VA 22030<br>United States | Finaled               |           | WTSCIBILIA |   |

4) En la siguiente pantalla, desplácese hacia abajo hasta la sección "Archivos adjuntos". Localice la carta de comentarios y haga clic en el nombre del documento para descargarlo.

| Attachment                                                                                               |                                                                                             |                                                |                                                                        |                                                                              |  |  |
|----------------------------------------------------------------------------------------------------|---------------------------------------------------------------------------------------------|------------------------------------------------|------------------------------------------------------------------------|------------------------------------------------------------------------------|--|--|
| ocuments can n<br>narked as Incom                                                                        | ot be added to a S<br>plete, if more info                                                   | Submitted applic<br>ormation is requ           | cation, unless the Re<br>ested by the staff.                           | cord Status is marked as Incomplete. Record Status will be                   |  |  |
| only PDF documen                                                                                         | ts will be accepted.                                                                        |                                                |                                                                        |                                                                              |  |  |
| 'he maximum file siz                                                                                     | e allowed is 400 MB                                                                         | We accept PDF or                               | nly. Plans are required to                                             | be submitted as one (1) PDF document per discipline.                         |  |  |
| The maximum file siz<br>to not submit in a PC<br>Name                                                    | e allowed is 400 MB<br>DF Binder.<br><b>Type</b>                                            | . We accept PDF or<br>Size                     | nly. Plans are required to                                             | be submitted as one (1) PDF document per discipline.                         |  |  |
| The maximum file siz<br>Joo not submit in a PE<br>Name<br>Expedited Sign<br>Form.pdf                     | e allowed is 400 MB<br>F Binder.<br>Type<br>Expedited Sign<br>Permit Form                   | We accept PDF or<br>Size<br>3.55 MB            | Ny. Plans are required to Latest Update 04/10/2025                     | be submitted as one (1) PDF document per discipline. Action Actions          |  |  |
| The maximum file siz<br>to not submit in a PD<br>Name<br>Expedited Sign<br>Form.pdf<br>Sign Drawings.pdf | e allowed is 400 MB<br>DF Binder.<br>Type<br>Expedited Sign<br>Permit Form<br>Sign Drawings | We accept PDF or<br>Size<br>3.55 MB<br>1.53 MB | Ny. Plans are required to<br>Latest Update<br>04/10/2025<br>04/10/2025 | be submitted as one (1) PDF document per discipline.  Action Actions Actions |  |  |

Fin de la sección

## Volver a enviar

Siga las instrucciones a continuación para **actualizar y volver a enviar una solicitud** en el Portal de permisos donde se emitieron comentarios y se requiere una revisión y un nuevo envío, o si la presentación inicial se ha marcado como incompleta.

- 1) Inicie sesión en el <u>Portal de permisos</u>.
- 2) En "Inicio", seleccione "Mis registros".

| Home        | Search | Apply  | Schedule |
|-------------|--------|--------|----------|
| Dashboard   |        |        | Logged i |
| My Records  | Ռո     |        |          |
| My Account  | My R   | ecords |          |
| Advanced Se | arch   | lson   |          |

3) Haga clic en "Editar" a continuación en el número de registro correspondiente. En el caso de los registros de incendios o de planificación y zonificación, asegúrese de hacer clic en la flecha situada junto a esos encabezados para expandir esas listas.

| ✓Planning |           |                   |                               |                                                          |            |        |
|-----------|-----------|-------------------|-------------------------------|----------------------------------------------------------|------------|--------|
| Showing   | 1-4 of 4  | Add to collection |                               |                                                          |            |        |
| Da        | ate       | Record Number     | Record Type                   | Address                                                  | Status     | Action |
| 11        | 1/18/2024 | PLN24-00669       | Commercial Use &<br>Occupancy | 10455 ARMSTRONG ST,<br>FAIRFAX VA 22030<br>United States | Incomplete | Edit   |
|           |           |                   |                               | ANALSS LEWISTRONG OT                                     |            |        |

- 4) Actualice cualquier información que deba actualizarse haciendo clic en "Editar" junto al campo correspondiente en la página de resumen.
- 5) Para agregar documentos, haga clic en "Editar" en la sección "Adjunto". Haga clic en "Agregar" en la parte inferior de la pantalla, seleccione los documentos para cargar, seleccione el tipo de documento en el menú desplegable (tenga en cuenta que se deben seleccionar ciertos tipos de documentos para volver a enviar la solicitud), ingrese una breve descripción y haga clic en "Guardar".

| Attachment | Edit |
|------------|------|
|            |      |

**Nota:** Los planos del edificio o del sitio deben cargarse con la siguiente **convención de nomenclatura:** [Dirección] [Tipo de documento] [Tipo de registro] [Número de presentación]. Ejemplo: "10455 Armstrong Street Building Plans Sub 2". 6) Marque la casilla de certificación en la parte inferior de la página y haga clic en "Enviar información actualizada" para volver a enviarla.

| I hereby certify that I have authority of the owner to make application that the inform<br>the construction and/or use will conform to the building code, the zoning ordinance ar<br>and the company organization named and represented herein is duly registered or exe<br>provisions of Chapter 7 of the Code of Virginia. I further certify that if I am acting as a<br>contractor exempt from registration, I have his/her authority to apply for this application | nation is complete, and that if a permit is issued,<br>nd other applicable laws and regulations. He/She<br>empt from registration in accord with the<br>an agent for a properly licensed contractor, or<br>ion. |
|----------------------------------------------------------------------------------------------------|----------------------------------------------------------------------------------------------------|
| By checking this box, I agree to the above certification.                                                                                                    | • Date: 09/23/2024                                                                                                    |
|                                                                                                    | Submit Updated Information                                                                                                    |

Fin del documento